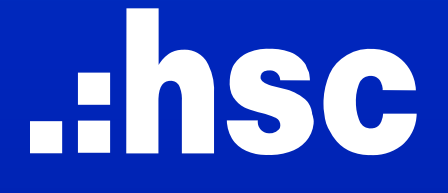

# FEATURES DOCUMENTATION

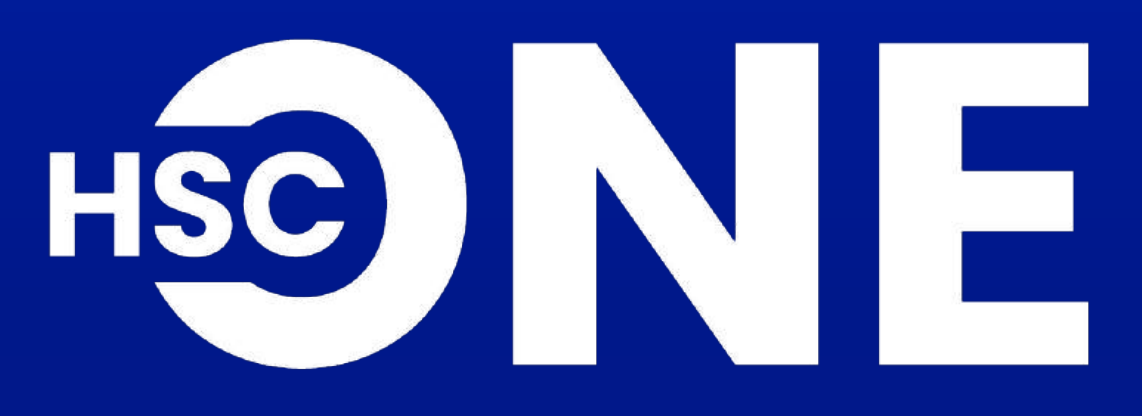

(MOBILE VERSION)

# **1. PLACE ORDER**

Combine Quick Order and Order into a single Trade button for faster trading and viewing

## **Current version**

New version

HSX

-266 B

6

| VN30                         | 1,322.36                         | +4.59                | +0.35%               | VN30                     |
|------------------------------|----------------------------------|----------------------|----------------------|--------------------------|
| VN30F2501                    | <b>1,328.2</b><br>Basis<br>+5.84 | +7.0<br>Vol<br>64 K  | +0.53%<br>OI<br>39 K | VN30F2501                |
| Statistics                   | All                              | HSX HNX              | UPCOM                | Statistics               |
| Val / Vol<br>PT.Val / PT.Vol |                                  | 5,689 B /<br>963 B / | 261 M<br>38 M        | Val / Vol<br>GTTT / KLTT |
| Net Foreign Trading          |                                  |                      | -264 B               | Net Foreign Trading      |
| CE 26 ↑ 490                  | - 1057                           | ↓ 229                | FL 18                | CE 25 ↑ 492              |
|                              |                                  |                      |                      |                          |
| Home Watchlist               | Order                            | Account              | 00<br>00<br>Other    | Homo Watch               |

# .:hsc

#### Trade screen

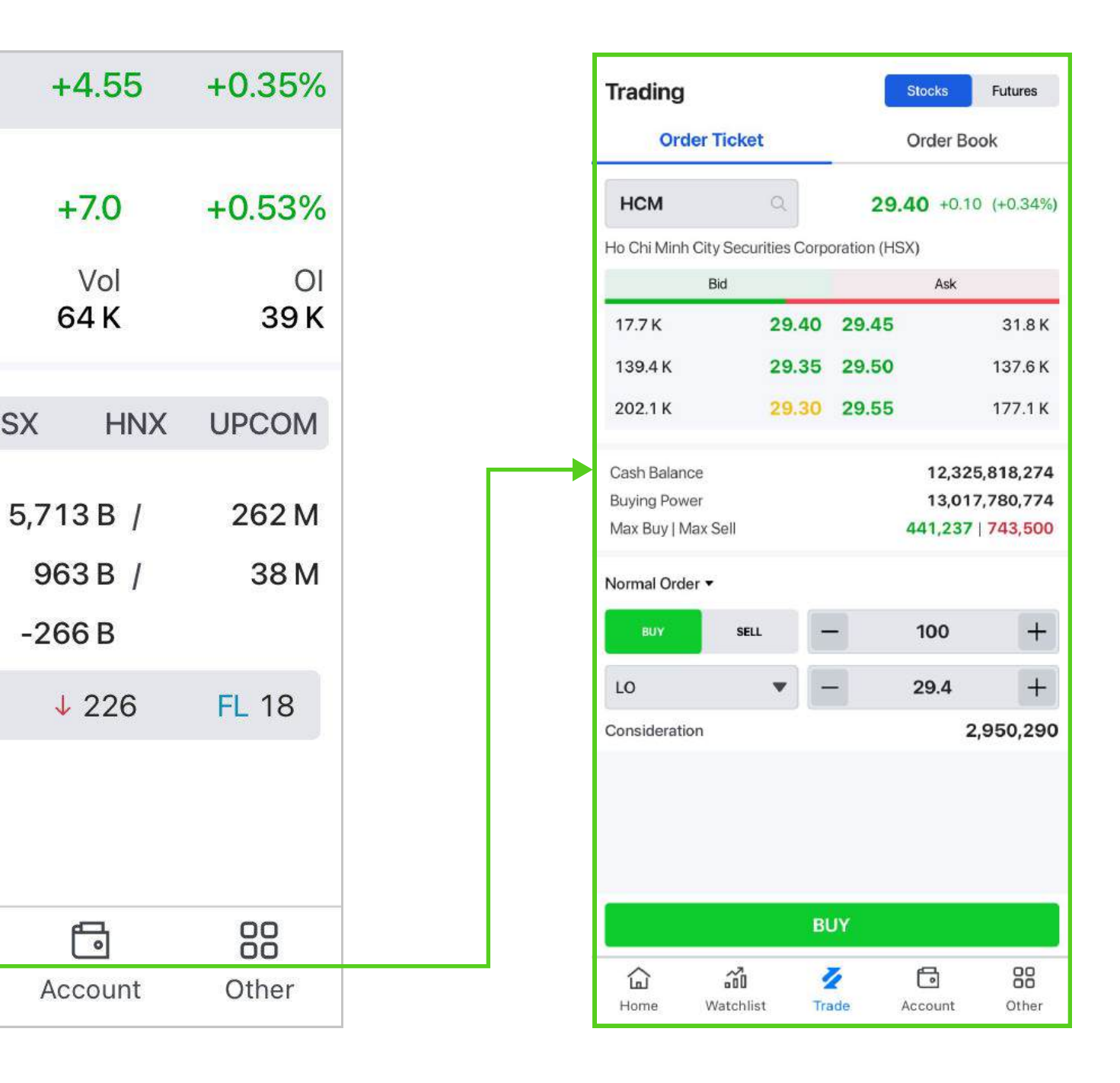

# **1. PLACE ORDER**

### 1.1. Trading Stocks

#### **Stocks Order Ticket**

Tap to switch between the Stocks and Futures Account

| Order Ti         | cket            |             | Order Bo        | ok      |
|------------------|-----------------|-------------|-----------------|---------|
| нсм              | a               | 29.         | <b>40</b> +0.10 | (+0.34  |
| Ho Chi Minh City | Securities Corp | oration (HS | X)              |         |
| Bid              |                 |             | Ask             |         |
| 17.7 K           | 29.40           | 29.45       |                 | 31.8    |
| 139.4 K          | 29.35           | 29.50       |                 | 137.6   |
| 202.1 K          | 29.30           | 29.55       |                 | 177.1   |
| Cash Balance     |                 |             | 12,325          | ,818,2  |
| Buying Power     |                 |             | 13,017          | ,780,77 |
| Max Buy   Max Se | 911             |             | 441,237         | 743,5   |
| Normal Order 🔻   |                 |             |                 |         |
| BUY              | SELL -          | -           | 100             | -       |
| LO               | •               | -           | 29.4            | 4       |
| Consideration    |                 |             | 2,              | 950,2   |

#### **Stocks Order Book**

Tap to switch between the Order Ticket and Order Book

| Orc         | ler Ticket |       | Order     | Book        |
|-------------|------------|-------|-----------|-------------|
| Normal Orde | er 🔻       |       |           | Cancel All  |
| Ticker 🗍    | Туре       | Price | Total Qty | Status \$   |
| нсм         | В          | 29.45 | 100       | Outstanding |
|             |            |       |           |             |

Select to view Normal Order Book/ **Conditional Order Book** 

## 1.2. Trading Futures

| Order Ticket         Order Book           VN30F2501         1,327.7 +6.5 (+           (HNX)         Basis           Bid         Ask           30         1,327.7           36         1,327.6           36         1,327.5           250         1,327.4           20         1,327.4           19         1,327.3           19         1,327.3           Verbosition         Unrealized P/L           Max Buy         Max Sell           14         16           -         1,327.9                                                                                                    | rading              |         | Stocks             | Future  |
|----------------------------------------------------------------------------------------------------|---------------------|---------|--------------------|---------|
| VN30F2501       1,327.7 +6.5 (+         (HNX)       Basis         Bid       Ask         30       1,327.7 1,327.8         36       1,327.6 1,327.9         250       1,327.5 1,328.0         20       1,327.4 1,328.1         19       1,327.3 1,328.2         Trading Power Net Position Unrealized P/L       Max Sell 16       1         Max Buy 14       Max Sell 16       1       1         L0 <ul> <li> </li> <li> </li> <li> <li> <li> </li> <li> </li> <li> </li> <li> </li> <li> </li> <li> </li> <li> </li> <li> </li> <li> </li> <li> </li> <li> </li> <li> </li>       &lt;</li></li></ul>                                                                                                    | Order Tic           | ket     | Order Bo           | ook     |
| Bid       Ask         30       1,327.7       1,327.8         36       1,327.6       1,327.9         250       1,327.5       1,328.0         20       1,327.4       1,328.1         19       1,327.3       1,328.2         Trading Power Net Position Unrealized P/L <ul> <li>Max Buy 16</li> <li>16</li> <li>1,327.9</li> <li>1,327.9</li> <li>1,328.2</li> <li>1,328.2<th>VN30F2501</th><th>Q</th><th><b>1,327.7</b> +6.</th><th>5 (+0.4</th></li></ul> | VN30F2501           | Q       | <b>1,327.7</b> +6. | 5 (+0.4 |
| Bid     Ask       30     1,327.7     1,327.8       36     1,327.6     1,327.9       250     1,327.5     1,328.0       20     1,327.4     1,328.1       19     1,327.3     1,328.2                                                                                                    | HNX)                |         | 1                  | Basis + |
| 30       1,327.7       1,327.8         36       1,327.6       1,327.9         250       1,327.5       1,328.0         20       1,327.4       1,328.1         19       1,327.3       1,328.2         Trading Power Net Position Unrealized P/L         Max Buy       Max Sell      1         10       ▼      1327.9                                                                                                    | Bid                 |         | Ask                |         |
| 36       1,327.6       1,327.9         250       1,327.5       1,328.0         20       1,327.4       1,328.1         19       1,327.3       1,328.2         Trading Power Net Position Unrealized P/L       469,36         Max Buy 14       Max Sell 16       −         14       16       −       1         LO       ▼       −       1,327.9                                                                                                    | 30                  | 1,327.7 | 1,327.8            | 3       |
| 250 1,327.5 1,328.0<br>20 1,327.4 1,328.1<br>19 1,327.3 1,328.2<br>Trading Power<br>Net Position<br>Unrealized P/L<br>Max Buy<br>14 16 − 1<br>L0 ▼ − 1,327.9                                                                                                    | 36                  | 1,327.6 | 1,327.9            |         |
| 20 1,327.4 1,328.1<br>19 1,327.3 1,328.2<br>Trading Power A69,36<br>Net Position<br>Unrealized P/L<br>Max Buy Max Sell - 1<br>L0 	 I,327.9                                                                                                    | 250                 | 1,327.5 | 1,328.0            |         |
| 19       1,327.3       1,328.2         Trading Power       469,36         Net Position       Unrealized P/L         Max Buy       Max Sell       -       1         L0 <ul> <li>-</li> <li>-</li>      &lt;</ul>                                                                                          | 20                  | 1,327.4 | 1,328.1            |         |
| Trading Power<br>Net Position<br>Unrealized P/L<br>Max Buy<br>14<br>16<br>1<br>LO<br>Trading Power<br>Unrealized P/L<br>Max Sell<br>14<br>16<br>1<br>1<br>10<br>1,327.9                                                                                                    | 19                  | 1,327.3 | 1,328.2            |         |
| Net Position<br>Unrealized P/L<br>Max Buy Max Sell - 1<br>LO • 1,327.9                                                                                                    | rading Power        |         | 46                 | 9,363,5 |
| Unrealized P/L<br>Max Buy Max Sell<br>14 16 - 1<br>LO • 1,327.9                                                                                                    | let Position        |         |                    |         |
| Max Buy     Max Sell     -     1       14     16     -     1       LO     ▼     -     1,327.9                                                                                                    | Jnrealized P/L      |         |                    |         |
| LO <b>v</b> – 1,327.9                                                                                                    | Max Buy Max<br>14 1 | Sell –  | 1                  |         |
|                                                                                                    | LO                  | • -     | 1,327.9            |         |
|                                                                                                    |                     |         |                    |         |
|                                                                                                    |                     |         |                    |         |
|                                                                                                    |                     |         | -                  |         |

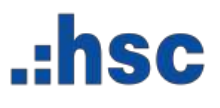

#### **Futures Order Ticket**

#### Add information of the contract code Last Price | Change and % change | Deviation

#### **Futures Order Book**

| Trading   |        |         | Stocks | Futures     |
|-----------|--------|---------|--------|-------------|
| Order     | Ticket |         | Order  | Book        |
|           |        |         |        | Cancel All  |
| Ticker 🛊  | Туре   | Price   | Qty    | Status 🕴    |
| VN30F2501 | В      | 1,327.9 | 1      | Outstanding |
| VN30F2501 | В      | 1,328.0 | 1      | Outstanding |
| VN30F2501 | В      | 1,327.8 | 1      | Outstanding |
| Outsta    | anding |         | Compl  | eted        |

The Conditional Order feature is now available on both web and mobile, enabling proactive investment and comprehensive risk management.

#### **2.1. Conditions for placing Conditional Orders**

| No. | Content                    |                                                                                                    |
|-----|----------------------------|----------------------------------------------------------------------------------------------------|
| 01  | Validity Time              | <ul> <li>Conditional orders are only valid during Continue</li> <li>A maximum of 10 orders can be placed simultar</li> <li>Conditional orders must be placed before 9 a.m.</li> </ul>                                                                                                    |
| 02  | Applicable Order Types     | <ul> <li>Stop Orders (SO): Conditional Orders with the m</li> <li>Stop Limit Orders (STL): Conditional Orders with the Exchange).</li> </ul>                                                                                                    |
| 03  | Activation Principles      | <ul> <li>Conditional orders are activated once their cond</li> <li>Unmatched activated conditional orders will exp</li> </ul>                                                                                                    |
| 04  | Order Placement Principles | <ul> <li>The system does not verify available quantities for the upon activation, the system checks the maximula before sending the order to the market.</li> <li>"Trigger Price" – The price that activates the construction of the upper the upper term the upper term the upper term the upper term the upper term term term term term term term te</li></ul> |

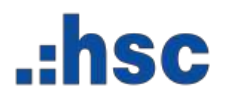

#### Notes

ous Trading Sessions. neously. . on the ex-dividend date

harket price (MP for HOSE, MTL for HNX). h the limit prices (according to the price step regulations of

ditions are met. Dire at the end of the trading day.

for buy/sell at the time of placement. Im quantity available for buy/sell and Exchange regulations

nditional order when the market reaches the trigger. executed.

ate.

#### **2.2. Instructions for placing Conditonal Orders**

**Step1:** On the **Order Ticket** Screen, select **Conditional Order** 

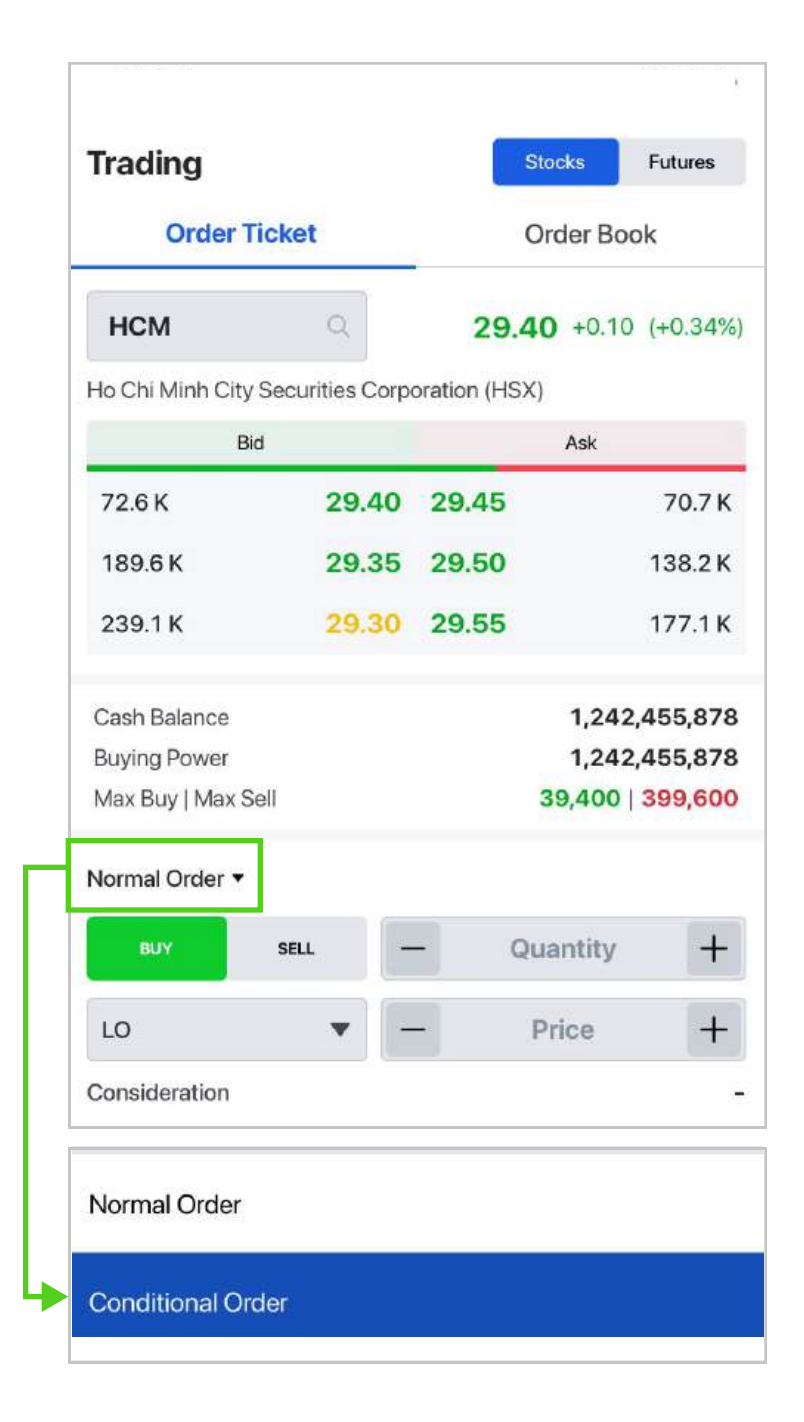

|                     |                |              | Stocks    | Futures  |
|---------------------|----------------|--------------|-----------|----------|
| Order Tic           | ket            | -            | Order Boo | ok       |
| НСМ                 | Q              | 29           | 40 +0.10  | (+0.34%) |
| Ho Chi Minh City Se | ecurities Corp | poration (HS | SX)       |          |
| Bid                 |                |              | Ask       |          |
| 18.1 K              | 29.40          | 29.45        |           | 69.6 K   |
| 217.7 K             | 29.35          | 29.50        |           | 140.7 K  |
| 248.8 K             | 29.30          | 29.55        |           | 182.1 K  |
| Cash Balance        |                |              | 1,242     | ,455,878 |
| Buying Power        |                |              | 1,242     | ,455,878 |
| Max Buy   Max Sell  |                |              | 39,400    | 399,600  |
| Conditional Order   | •              |              |           |          |
| BUY                 | SELL           |              | 100       | +        |
| Stop Limit          | •              |              | 29.55     | +        |
| Consideration       |                |              | 2,        | 965,343  |
| Trigger Condition   |                |              |           |          |
| ingger condition    |                |              | 29.65     | +        |
| Market Price ≥      | •              |              |           |          |

**Step 2:** Enter the **Conditional Order** details

and tap BUY | SELL to continue

Select Order Type:

- Stop Order: MP/MTL
- Stop Limit Order

Step 3: Review and confirm the order

- Tap BUY | SELL to place order
- Or tap CANCEL to go back

| нсм                 | O,          | 2             |
|---------------------|-------------|---------------|
| Ho Chi Minh City Se | curities Co | prporation (I |
| Order Confin        | mation      |               |
| HCM HSX             |             |               |
| Ho Chi Minh City S  | ecurities C | Corporation   |
| Account ID          |             |               |
| Client Name         |             | I             |
| Order Type          |             |               |
| Condition           |             | N             |
| Price               |             |               |
| Quantity            |             |               |
| Amount              |             |               |
| Est.Fee & Tax       |             |               |
| Consideration       |             |               |
| Expiry Date         |             |               |
| Confirmation Co     | de          |               |
| CANCE               | EL          |               |
|                     |             |               |

# .:hsc

#### m the order ce order back

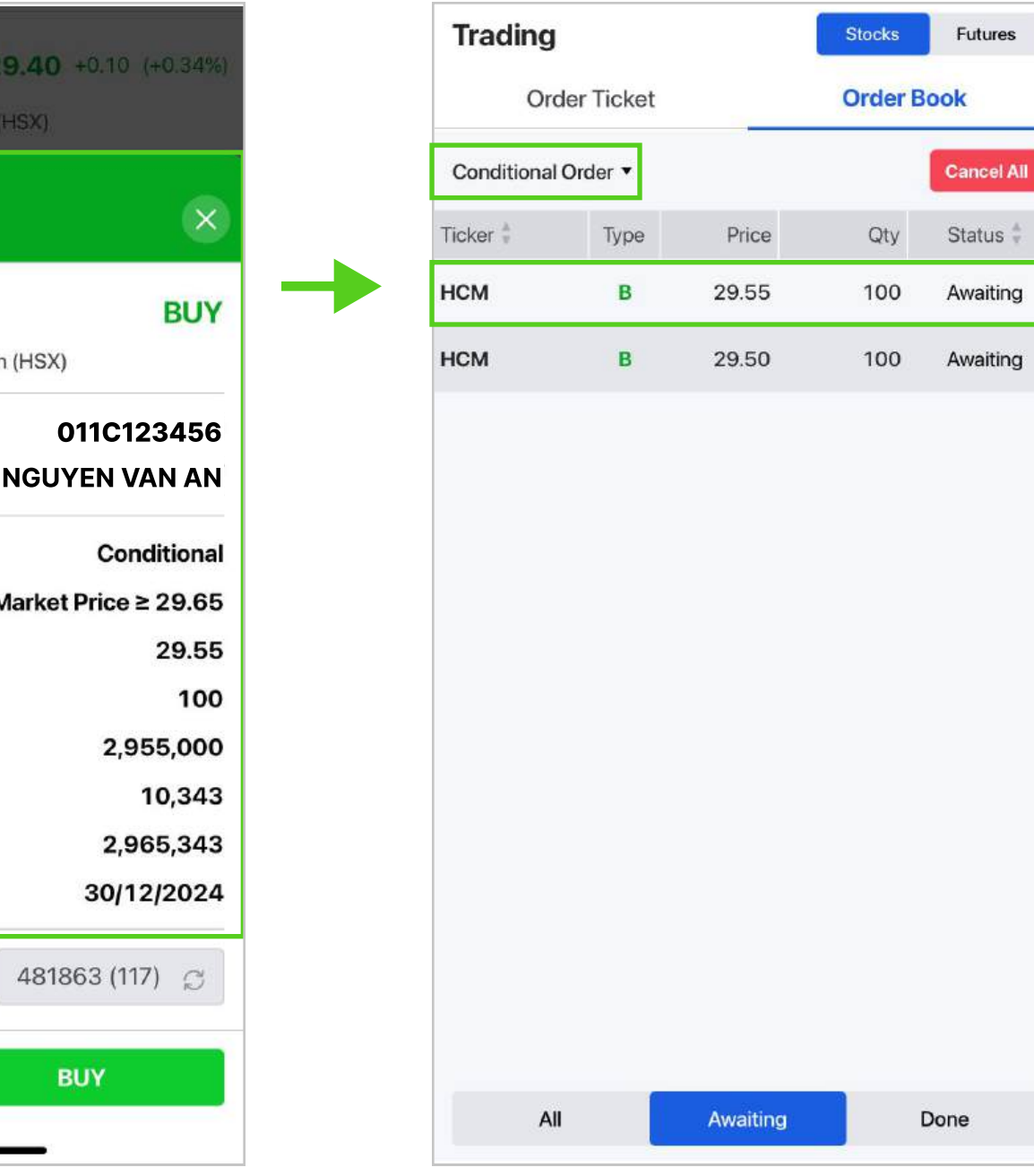

# Step 4: Check the order status in the Conditional Order Book

#### 2.3. Cancel Conditional Orders

Note: Only conditional orders with the status Awaiting can be canceled.

2.3.1. Cancel 01 order: Follow the steps below to cancel individual orders from the Conditional Order Book screen

**Step 1:** Select the conditional order to be canceled

Step 2: Review and confirm the cancellation

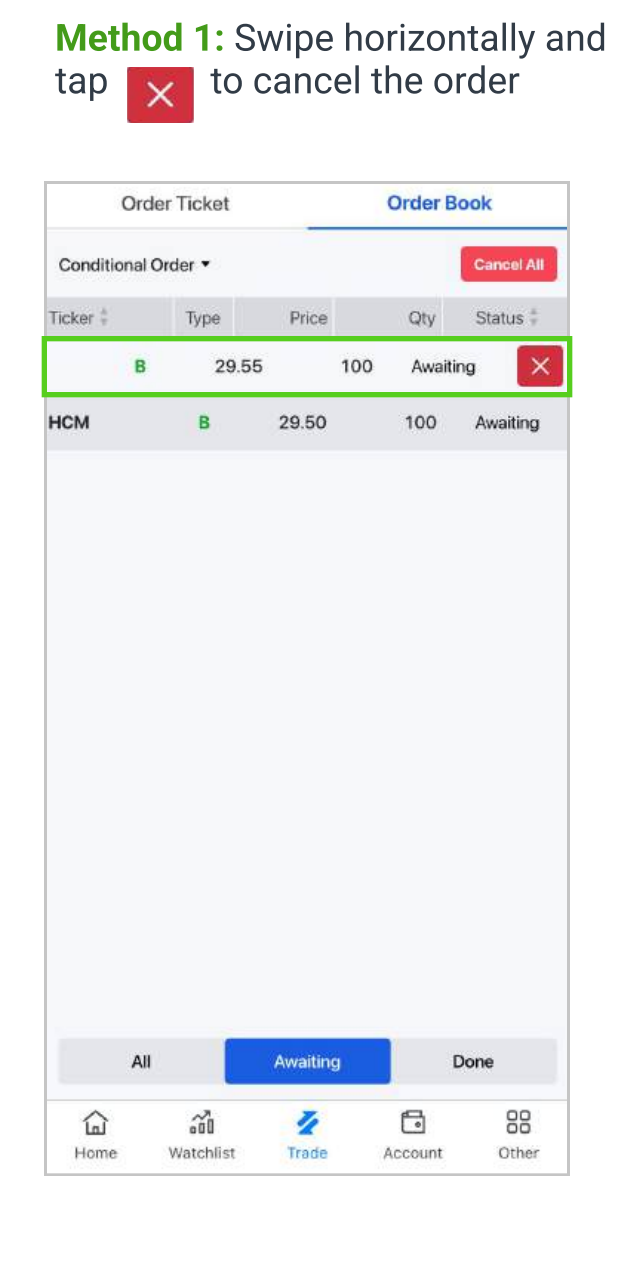

Method 2: Tap on the order line to view details and cancel the order

| Or               | der Ticket              |            | Order E | Book       | HCM HSX                     | Awaitin           | g            | Order Ticket       |                   |
|------------------|-------------------------|------------|---------|------------|-----------------------------|-------------------|--------------|--------------------|-------------------|
| Conditiona       | l Order 🔻               |            |         | Cancel All | Ho Chi Minh City Securities | Corporation       | Condi        | ional Order 🔻      |                   |
| Ficker 🖁         | Туре                    | Price      | Qty     | Status 🌻   | Side                        | В                 | UY           |                    | Price             |
| нсм              | в                       | 29.55      | 100     | Awaiting   | Order Type                  | Stop Li           | mit HCM      | В.                 | 29.55             |
| нсм              | в                       | 29.50      | 100     | Awaiting   | Channel                     | Mol               | bile         | 8                  | 29.50             |
|                  |                         |            |         | 3          | Trigger Condition           | Market Price ≥ 29 | 65           |                    |                   |
|                  |                         |            |         |            | Order Price                 | 29                | .55 Can      | cel Confirma       | ation             |
|                  |                         |            |         |            | Order Quantity              | 1                 | 00           |                    |                   |
|                  |                         |            |         |            | Total Amount                | 2,965,3           | 43 <b>HC</b> | M Hsx              |                   |
|                  |                         |            |         |            | Order Date                  | 23/12/20          | Ho Cl        | n Minh City Securi | ities Corporation |
|                  |                         |            |         |            | Expiry Date                 | 30/12/20          | Acco         | unt ID             |                   |
|                  |                         |            |         |            |                             |                   | Clier        | t Name             | NG                |
|                  |                         |            |         |            |                             |                   | Orde         | r Type             |                   |
|                  |                         |            |         |            |                             |                   | Cond         | lition             | м                 |
|                  |                         |            |         |            |                             |                   | Price        | i.                 |                   |
|                  |                         |            |         |            |                             |                   | Quar         | itity              |                   |
|                  |                         |            |         |            |                             |                   | Cons         | ideration          |                   |
| А                | II 🚺                    | Awaiting   |         | Done       |                             |                   | Cont         | irmation Code      |                   |
| <b>G</b><br>Home | <b>ک</b> و<br>Watchlist | Z<br>Trade | Account | Other      |                             | CANCEL            |              | CANCEL             |                   |

#### Step 3: Check the canceled status in the Conditional Order Book

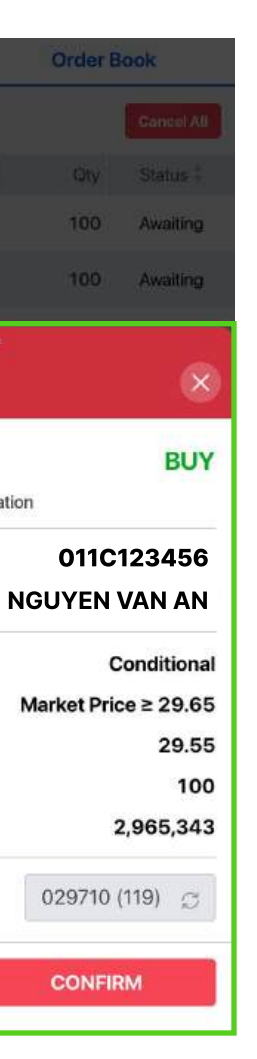

| ch          | eck order s | latus. |         |            |   |
|-------------|-------------|--------|---------|------------|---|
| Orc         | ler Ticket  | _      | Order B | look       |   |
| Conditional | Order •     |        |         | Cancel All |   |
| Ticker 🗄    | Туре        | Price  | Qty     | Status ‡   | т |
| нсм         | В           | 29.50  | 100     | Awaiting   | н |
|             |             |        |         |            | H |
|             |             |        |         |            |   |
|             |             |        |         |            |   |
|             |             |        |         |            |   |
|             |             |        |         |            |   |
|             |             |        |         |            |   |
|             |             |        |         |            |   |
|             |             |        |         |            |   |
|             |             |        |         |            |   |
|             |             |        |         |            |   |
|             |             |        |         |            |   |
|             |             |        |         |            |   |

| Trading     |            |       | Stocks  | Futures    |
|-------------|------------|-------|---------|------------|
| Ord         | der Ticket | -     | Order B | look       |
| Conditional | Order 🔻    |       |         | Cancel All |
| Ticker 🐇    | Туре       | Price | Qty     | Status 🕴   |
| нсм         | в          | 29.50 | 100     | Awaiting   |
| нсм         | в          | 29.50 | 100     | Awaiting   |
|             |            |       |         |            |
|             |            |       |         |            |

### 2.3.2. Cancel All: From the Conditional Order Book screen, use the Cancel All feature to quickly cancel all conditional orders with the status Awaiting

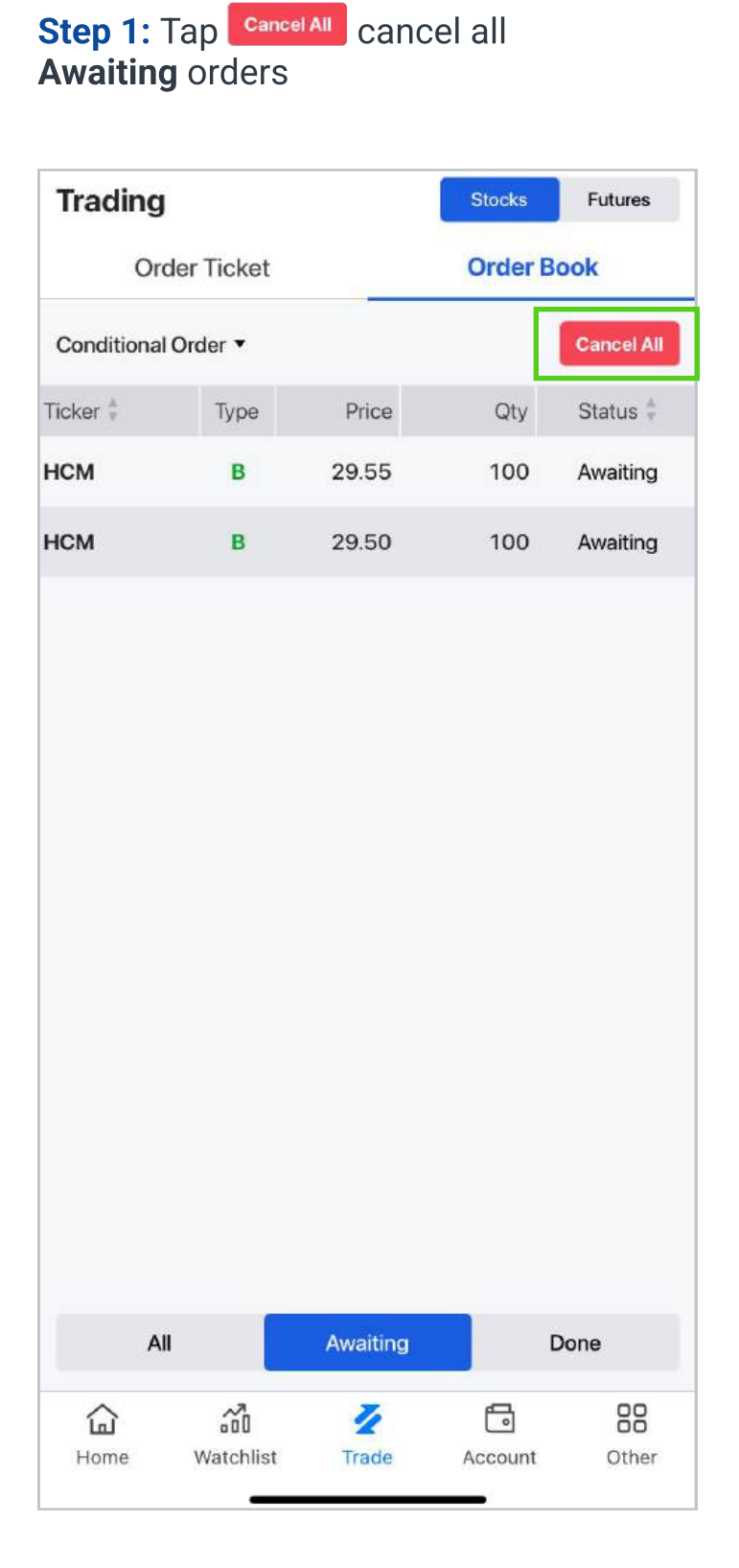

**Step2:** : Review and confirm the cancellation

#### Trading Stocks Futures Order Ticket **Order Book** Conditional Order • Ticker 🍦 Туре Status Price Qty HCM 29.50 B 100 Awaiting HCM B 29.50 100 Awaiting

| D | o you really wan | t to cancel ord | ers? |     |
|---|------------------|-----------------|------|-----|
|   | No               |                 | Yes  |     |
|   |                  |                 |      |     |
|   |                  |                 |      |     |
|   |                  |                 |      |     |
|   |                  |                 |      |     |
|   |                  |                 |      |     |
| A | 11               | Awaiting        | Do   | one |
| A |                  | Awaiting        | Do   | one |

| ⊘ Ca<br>sue  | ncel all con<br>ccessfully | ditional order | s requeste | <sup>d</sup> × |  |
|--------------|----------------------------|----------------|------------|----------------|--|
| Order Ticket |                            |                | Order Book |                |  |
| Conditional  | Order <b>v</b>             |                |            | Cancel All     |  |
| Ticker 🖗     | Туре                       | Price          | Qty        | Status 🛱       |  |
| НСМ          | в                          | 29.50          | 100        | Awaiting       |  |
| нсм          | В                          | 29.50          | 100        | Awaiting       |  |
|              |                            |                |            |                |  |
|              |                            |                |            |                |  |
|              |                            |                |            |                |  |

|     |  | 14000000000000000 | _    |  |
|-----|--|-------------------|------|--|
| All |  | Awaiting          | Done |  |

**Step 3:** Check the canceled status in the **Conditional Order Book**.

| Trading       |              |            | Stocks  | Futures   |
|---------------|--------------|------------|---------|-----------|
| Order Ticket  |              | Order Book |         |           |
| Conditional C | )rder ▼      |            |         |           |
| Ticker 🛊      | Туре         | Price      | Qty     | Status 🕴  |
| нсм           | в            | 29.55      | 100     | Cancelled |
| нсм           | в            | 29.50      | 100     | Cancelled |
| нсм           | в            | 0.10       | 100     | Cancelled |
| СТС           | в            | 36.45      | 100     | Activated |
| нсм           | в            | 29.30      | 100     | Activated |
| нсм           | в            | 29.35      | 1,000   | Activated |
| All           |              | Awaiting   |         | Done      |
| 슯             | ~ <b>1</b> 0 | 4          | 6       | 88        |
| Home          | Watchlist    | Trade      | Account | Other     |

#### 2.4. Activate conditional orders

During Continuous Trading Sessions, when the preset price condition is met, the Conditional Order will be updated as follows:

- If sufficient buying power, sellable quantity and price range are met: The order is sent to the Exchange and displayed in the Regular Order Book.
- Status changes to "Activated."
- If insufficient buying power, sellable quantity or price range: The order is not sent to the Exchange and does not appear in the Regular Order Book.

Status changes to "Failed".

**Note**: The Order Book of Conditional Order/Completed Order displays data within 30 days.

## In the Conditional Order Book, tap Done to track the status of activated conditional orders

| Trading             |                  |            | Stocks       | Futures   |  |
|---------------------|------------------|------------|--------------|-----------|--|
| Order Ticket        |                  | Order Book |              |           |  |
| Conditional Order 🔻 |                  |            |              |           |  |
| Ticker              | Туре             | Price      | Qty          | Status 💂  |  |
| НСМ                 | В                | MP         | 39,500       | Failed    |  |
| нсм                 | В                | MP         | 100          | Activated |  |
| нсм                 | В                | 29.50      | 100          | Cancelled |  |
| НСМ                 | В                | 29.55      | 100          | Cancelled |  |
| НСМ                 | В                | 29.50      | 100          | Cancelled |  |
| нсм                 | В                | 29.50      | 100          | Cancelled |  |
|                     |                  |            |              |           |  |
| All Aw              |                  | Awaiting   | Done         |           |  |
| <b>L</b><br>Home    | <b>Watchlist</b> | Z<br>Trade | G<br>Account | Other     |  |

# .:hsc

# HO CHI MINH CITY SECURITIES CORPORATION

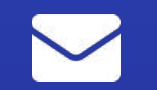

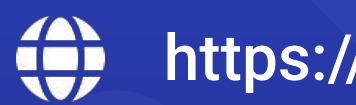

support@hsc.com.vn 1900 633 996 ttps://hsc.com.vn